#### Cara Menjalankan Program

- 1. Pastikan laptop atau computer terinstall PHP Minimal Versi 7.4 MYSQL Minimal Versi 5.7 Git/Github ComposerVisual Studio Code.
- 2. Buat basis data dengan nama "wisata\_db" pada DB server untuk dapat mengakes MYSQL, pada penelitian ini menggunakan localhost/phpMyAdmin

| oboMuAdmin                   | 🗕 📹 Server: 127.0.0.1 > 👔 | Database: wisata db       |                                    |                                  |                         | ¢ ⊼                             |
|------------------------------|---------------------------|---------------------------|------------------------------------|----------------------------------|-------------------------|---------------------------------|
| কর⊌@@@¢                      | M Structure 🗐 SQL         | 🔍 Search 🔄 Query 🚍        | Export 🗰 Import 🥜 Operations       | 🖭 Privileges 🔞 Routines 🙁 Even   | ts 🏁 Triggers 👁 Trackin | ng 🖓 Designer 🌰 Central columns |
| Recent Favorites             | Filters                   |                           |                                    |                                  |                         |                                 |
| New Information_schema       | Containing the word:      |                           |                                    |                                  |                         |                                 |
| - performance_schema         | Table 🚓                   | Action                    |                                    | Rows 🔬 Type Collation Size       | o Overhead              |                                 |
| e⊣ai phpmyadmin<br>e⊣ai test | event                     | 🚖 📑 Browse 📝 Structure    | 🗣 Search 🕌 Insert 🚍 Empty 🤤 Drop   | 4 InnoDB latin1_swedish_ci 32    | .е ків -                |                                 |
| e-g wisata_db                | failed_jobs               | 🚖 📃 Browse 🄀 Structure    | 💐 Search 🕌 Insert 🚍 Empty 🤤 Drop   | e InnoDB utf8mb4_unicode_ci 32   | .0 K18 -                |                                 |
| event                        | fasilitas                 | 🚖 🔄 Browse 📝 Structure    | ् Search 🕌 Insert 🚍 Empty 🤤 Drop   | 4 InnoDB latin1_swedish_cl 16    | .0 K18 -                |                                 |
| E failed_jobs                | 🗆 galeri                  | 🚖 📄 Browse 🥻 Structure    | 🔹 Search 🕌 Insert 🚍 Empty 🤤 Drop   | 1 InnoDB latin1_swedish_ci 16    | .0 K18 -                |                                 |
| A fasiltas                   | kategori_wisata           | 🚖 🔃 Browse 🥻 Structure    | 🍕 Search 🛛 🕌 Insert 🚆 Empty 🤤 Drop | 3 InnoDB latin1_swedish_ci 16    | .е ків -                |                                 |
| kategori_wisata              | migrations                | 🚖 📑 Browse 🥻 Structure    | 🍕 Search 🛛 🕌 Insert 🚍 Empty 🤤 Drop | 4 InnoDB utf8mb4_unicode_ci 16   | .0 K18 -                |                                 |
| - migrations                 | password_resets           | 🚖 🔄 Browse 📝 Structure    | 🖎 Search 🛛 🙀 Insert 🚔 Empty 🤤 Drop | 0 InnoDB utf8mb4_unicode_ci 32   | .0 K18 -                |                                 |
| + personal access tokens     | personal_access_token     | ns 🚖 📃 Browse 🎉 Structure | 🔹 Search 🛛 🕌 Insert 🚆 Empty 🤤 Drop | 0 InnoDB utf8mb4_unicode_ci 48   | .е ків -                |                                 |
| ⊕-0€ users                   | users                     | 🚖 📃 Browse 🕃 Structure    | 🎕 Search 🛛 🕌 Insert 🚍 Empty 🤤 Drop | 1 InnoDB utf8mb4_unicode_ci 32   | .е ків -                |                                 |
| + K wisata                   | 🗆 wisata                  | 🚖 🔟 Browse 🎉 Structure    | 🔹 Search 🛛 🙀 Insert 🚔 Empty 😂 Drop | 3 InnoDB latin1_swedish_ci 48    | .0 K18 -                |                                 |
|                              | 10 tables                 | Sum                       |                                    | 20 InnoDB utf8mb4 general ci 288 | .еків ев                |                                 |

- 3. Pindahkan folder yang ada ke dalam dokumen htdocs.
- 4. Modifikasi setting ke dalam folder .env untuk merubah DB\_DATABASE dan juga DB\_USERNAME serta DB\_PASSWORD

| 10 | DB_CONNECTION=mysql   |
|----|-----------------------|
| 11 | DB_HOST=127.0.0.1     |
| 12 | DB_PORT=3306          |
| 13 | DB_DATABASE=wisata_db |
| 14 | DB_USERNAME=root      |
| 15 | DB_PASSWORD=          |
|    |                       |

16

5. Untuk menjalankan program bisa langsung masuk ke dalam akses URL

### Halaman Admin

http://jelajahkalbar.com/login E-Mail : <u>admin@gmail.com</u> Password : asdfasdf

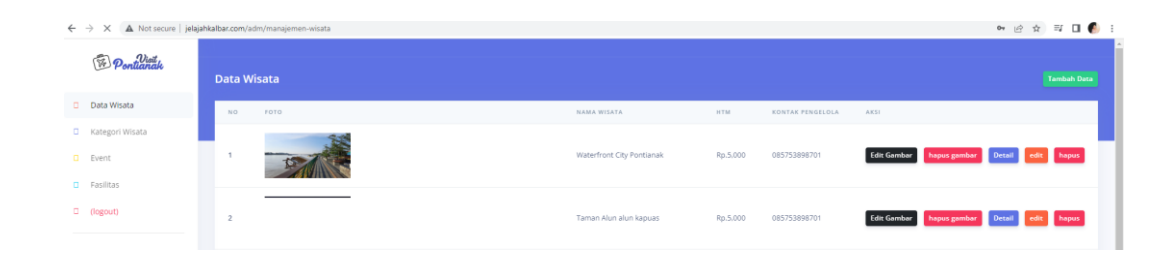

# Halaman Pengunjung

http://jelajahkalbar.com/

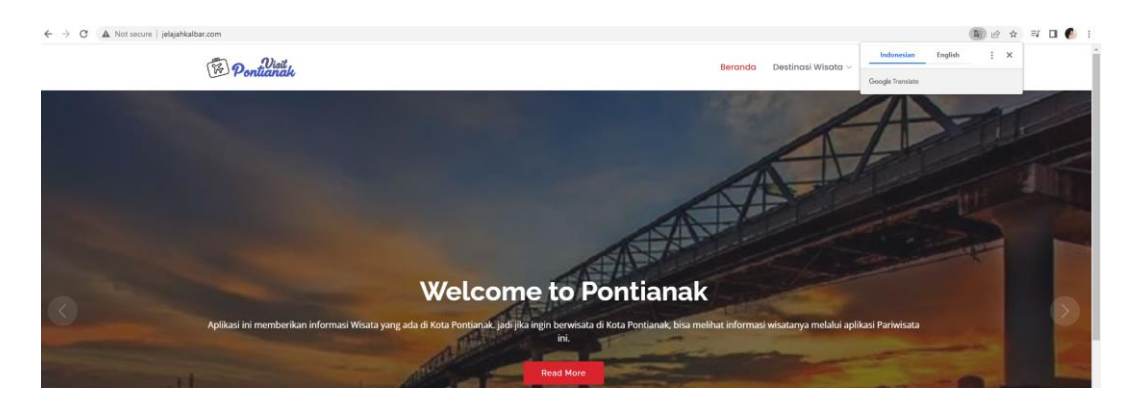

6. Jika igin menambah data maka login terlebih dahulu admin dengan menginputkan data wisata yang diinginkan

| → C A Not secure   jelajahkal | ber.com/add-wisata                                                                               | É | \$ E | 7 🗆 | 0 |
|-------------------------------|--------------------------------------------------------------------------------------------------|---|------|-----|---|
| (15) Down What                | Tambah Data fasilitas Wisata                                                                     |   |      |     |   |
| Pontianak                     | INFORMASI DASAR WISATA                                                                           |   |      |     |   |
| 🗭 Data Wisata                 | Nama Wisata                                                                                      |   |      |     |   |
| Kategori Wisata               | Jungkat Beach                                                                                    |   |      |     |   |
| Event                         | Kategori Wisata                                                                                  |   |      |     |   |
| Fasilitas                     | 2. Wisata Alam                                                                                   |   |      | ~   |   |
| • (logout)                    | Hanza Tiket                                                                                      |   |      |     |   |
|                               | 5000                                                                                             |   |      |     |   |
|                               | Alamat                                                                                           |   |      |     |   |
|                               | Jl. Raya <u>Jungkat</u> , Sel <u>Nipah, Kec. Jongkat, Kab. Mempawah</u> , Kalimantan Barat 78351 |   |      |     |   |
|                               |                                                                                                  |   |      |     |   |
|                               | Google MAPS Kordinat                                                                             |   |      |     |   |
|                               | 0.06564357653423027, 109.19216735539473                                                          |   |      |     |   |
|                               | Deskripsi                                                                                        |   |      |     |   |
|                               | wisata pantai didekat Kota pontianak, dengan pemandangan yang indah.                             |   |      |     |   |
|                               |                                                                                                  |   |      |     |   |
|                               | Kontak Peneviola                                                                                 |   |      | h   |   |
|                               | 085753998701                                                                                     |   |      |     |   |
|                               | Carlifier Jimon                                                                                  |   |      |     |   |

# 7. Admin Upload Gambar wisata Jungkat beach

| Adm  | iin Opload Gambar w   |                                                               |
|------|-----------------------|---------------------------------------------------------------|
| ← ·  | A Not secure   jelaja | ahkalbar.com/adm/foto-upload/31                               |
|      | Disit<br>Pontianak    |                                                               |
| ÷    | Data Wisata           | UPLOAD GAMBAR                                                 |
| ≘    | Kategori Wisata       |                                                               |
| 8    | Event                 | Choose File jungkat.jfif                                      |
| ele. | Fasilitas             |                                                               |
| •    | (logout)              | © 2022 S.I.W.A Nada   Universitas Teknologi Digital Indonesia |

8. Kemudian untuk melihat inputan bisa masuk ke info pengunjung dengan kategori wisata Alam

http://jelajahkalbar.com/kategori/6

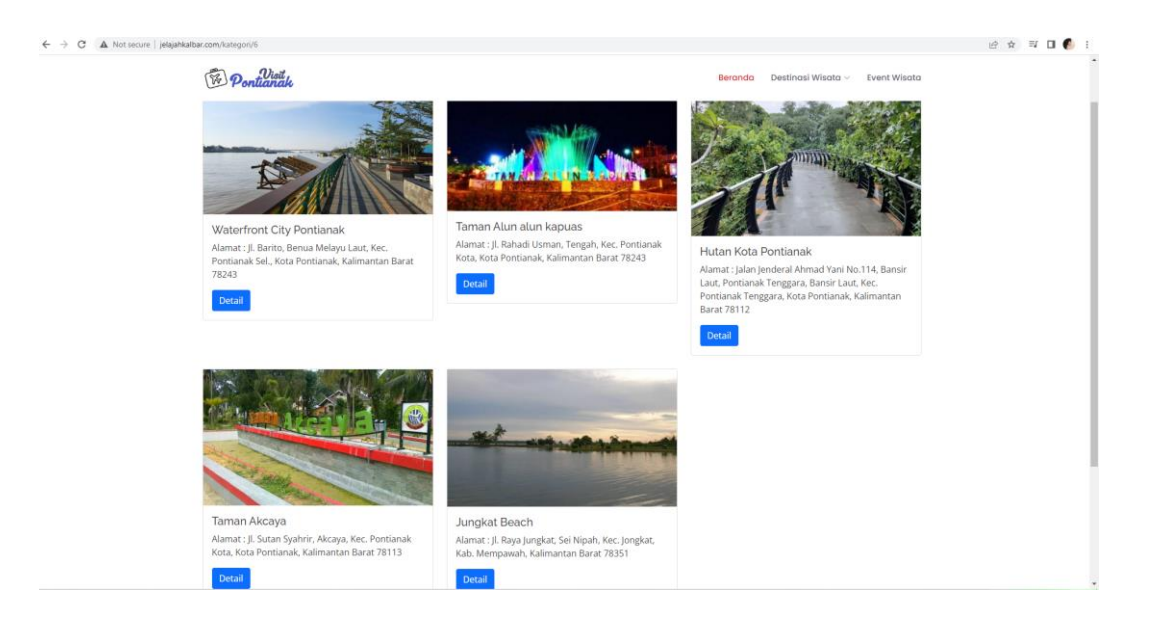

# 9. Tampilan detail info wisata

| Donturate                                                                              | Beranda Destinasi Wisata 🗸 | Indonesian English i X |
|----------------------------------------------------------------------------------------|----------------------------|------------------------|
| AND AND                                                                                | 1.3 mart                   |                        |
| Jungkat Beach<br>wisata pantai didekat Kota pontianak, dengan pernandangan yang indah. |                            |                        |
| Fasilitas Umum :<br>Kamar Mandi, Parkiran Luas, Mushola, Rumah Makan                   |                            |                        |
| Harga Tiket :                                                                          |                            |                        |
|                                                                                        |                            |                        |